## CO-Berichtswesen für hauptberuflich Beschäftigte

- Dokumentation (Stand: 13.04.2007) -

<u>Inhalt</u>

Die vorliegende Dokumentation beschreibt die Umsetzung des CO-Berichtswesen zum Anzeigen von Buchungen für hauptberuflich Beschäftigte.

Unter <u>http://www.finanzcontrolling.uni-bremen.de/sap/berichte/index.htm</u> steht sie auch zum Download in der jeweils aktuellsten Fassung als PDF-Datei zur Verfügung.

## <u>Aufruf</u>

Im SAP-Menü befindet sich der verwendete Bericht unter dem Pfad Rechnungswesen  $\rightarrow$  Controlling  $\rightarrow$  Kostenstellenrechnung  $\rightarrow$  Infosystem  $\rightarrow$  Berichte zur Kostenstellenrechnung  $\rightarrow$  Einzelposten  $\rightarrow$  Kostenstellen Einzelposten Ist. Die Transaktion lautet: KSB1.

Nach dem Starten der Transaktion erscheint der folgende Bildschirm.

| Programm Bearbeiten Springen Zusätze |                            |                     |                       | SAP                          |
|--------------------------------------|----------------------------|---------------------|-----------------------|------------------------------|
|                                      | B G C C I M H 🗧 I 🔗 🖸      | 💌 🗷 I 🕲 🖪           |                       |                              |
| Kostenstellen Einzelposten l         | lstkosten anzeigen: Einst  | tieg                |                       |                              |
| 🕀 💁 🖬 📜 Weitere SelKrit              |                            |                     |                       |                              |
| Kostenstelle                         | bis                        | •                   |                       |                              |
| oder                                 |                            |                     |                       |                              |
| Kostenstellengruppe                  |                            |                     |                       |                              |
| Kostenart                            | 🔿 bis                      | \$                  |                       |                              |
| oder                                 |                            |                     |                       |                              |
| Kostenanengruppe                     |                            |                     |                       |                              |
| Buchungsdaten                        |                            |                     |                       |                              |
| Buchungsdatum                        | 01.01.2003 bis 31.1        | 2.9999              |                       |                              |
| Einstellungen                        |                            |                     |                       |                              |
| Anzeigevariante                      | HAU03 Einzelposten auf Pe  | ersonalkosten-Dummy |                       |                              |
| Weitere Einstellungen                |                            |                     |                       |                              |
|                                      |                            |                     |                       |                              |
|                                      |                            |                     |                       |                              |
|                                      |                            |                     |                       |                              |
|                                      |                            |                     |                       |                              |
|                                      |                            |                     |                       |                              |
|                                      |                            |                     |                       |                              |
|                                      |                            |                     |                       |                              |
|                                      |                            |                     |                       |                              |
|                                      |                            |                     |                       |                              |
|                                      |                            |                     |                       |                              |
|                                      |                            |                     |                       |                              |
|                                      |                            |                     |                       |                              |
|                                      |                            |                     |                       |                              |
|                                      |                            |                     |                       |                              |
|                                      |                            |                     |                       |                              |
|                                      |                            |                     |                       |                              |
|                                      |                            |                     |                       | KSB1 🗉 idbslzs2 INS          |
| 😹 Start 🗍 🗹 🥭 🗐 📀 🗍 🖸 Postei 🔯       | 🕽 SAP 🛛 🖾 Projek 🗳 SAP L 🖢 | Reche               | Deuts 🚽 SAP E 🗐 Suche | 🖻 Doku 🛛 🕀 N 🏧 🕄 🕲 🖋 🚽 10:56 |

Zum Anzeigen der Buchungen für das hauptberufliche Uni-Personal ist die Berichtsvariante **Z\_HBER** vorhanden. Die Nutzung dieser Variante erfolgt dabei über das Menü unter dem Eintrag Springen  $\rightarrow$  Varianten  $\rightarrow$  Holen.

Vor dem Ausführen (F8) kann unter dem Button *Weitere SelKrit…* in das Feld Bezeichnung der Name eines Beschäftigten eingetragen werden – im folgenden Beispiel *Mustermann,E*\*.

Empfohlen wird aber die Eingabe der (immer siebenstelligen!) Personalnummer in das Feld *Belegkopftext*, da sich die Schreibweise eines Namens im Laufe der Zeit ändern kann – also z.B. von "Meyer" nach "MEYER".<sup>1</sup>

| 년<br>Programm <u>B</u> earbeiten <u>S</u> pringen Zusä       | ze System Hilfe                                            |                              |
|--------------------------------------------------------------|------------------------------------------------------------|------------------------------|
|                                                              | 9 C C I I II I I I I I I I I I I I I I I                   |                              |
| Kostenstellen Einzelposten                                   | lstkosten anzeigen: Einstieg                               |                              |
| 🕒 🔁 🖬 📜 Weitere SelKrit                                      |                                                            |                              |
| Kostenstelle                                                 | 91001001 bis                                               |                              |
| oder                                                         |                                                            |                              |
| Kostenstellengruppe                                          | n                                                          |                              |
| Koster 📄 Belegnummer                                         | Eroja Abgrenzungen                                         |                              |
| ode Periode                                                  | Belege/Objekte                                             |                              |
| Koster                                                       | Bezeichnung Mustermann, E* bis                             |                              |
| Buch Buch                                                    | Belegkopftext 1234567 bis                                  |                              |
| But But Aterial                                              |                                                            |                              |
| Typ der Bestellung                                           |                                                            |                              |
| Einste Einkaufsbeleg                                         |                                                            |                              |
| Personalnummer                                               |                                                            |                              |
| Partnerfunktionsber                                          |                                                            |                              |
| <ul> <li>Partner Objektklasse</li> <li>Belegdatum</li> </ul> |                                                            |                              |
| Benutzer/in                                                  |                                                            |                              |
| Belegkopftext                                                |                                                            |                              |
| A R Markierte übernehmen                                     | Markierte löschen Nur Einzelwerte Feldauswahl ausblenden 💥 |                              |
|                                                              |                                                            |                              |
|                                                              |                                                            |                              |
|                                                              |                                                            |                              |
|                                                              |                                                            |                              |
|                                                              |                                                            |                              |
|                                                              |                                                            |                              |
|                                                              |                                                            |                              |
|                                                              |                                                            |                              |
|                                                              |                                                            |                              |
|                                                              |                                                            |                              |
|                                                              |                                                            |                              |
|                                                              |                                                            |                              |
|                                                              |                                                            | D KSB1 🖻 idbslzs2 INS 🥖      |
| 🏽 🕄 🚮 🏉 🎲 📀 🗍 🖸 Post                                         | ]SAPSAP   😴 Oblig   😴 Kost Abw   😴 Oblig   Dok             | 🔌 Auto 🌾 N 🖬 🗐 🛇 🅸 🖋 👶 11:55 |

## ACHTUNG:

- Das Sternchen (\*) am Ende des Eintrags im Feld Bezeichnung ist obligatorisch!
   Wird es vergessen, können keine Buchungen gefunden werden!
- Die Personalnummer wird erst seit Beginn des Haushaltsjahres 2004 mitgebucht! Wird sie in das Feld *Belegkopftext* eingetragen, werden <u>keine Buchungen aus 2003</u> <u>angezeigt!</u>

<sup>&</sup>lt;sup>1</sup> Ist die Personalnummer nicht bekannt, lässt sie sich im SAP-System sehr einfach herausfinden. Hierzu ist es lediglich erforderlich, eine beliebige Buchung für die betreffende Person anzuklicken. Es öffnet sich dann ein Fenster, in dem der Beleg angezeigt wird. Die Personalnummer befindet sich oben rechts unter dem Feld *Belegkopftext* – im folgenden Beispiel ist das die Nummer 2200066.

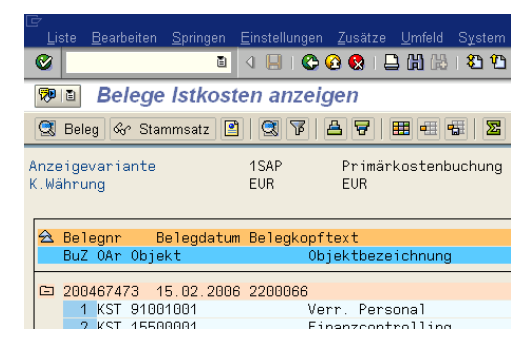

## Ergebnisse des Berichts

Nach dem Ausführen erscheint der eigentliche Bericht mit den einzelnen Buchungen für den ausgewählten hauptberuflich Beschäftigten – vgl. das folgende Beispiel (Hinweis: Der Name und die Personalnummern wurden hier aus datenschutzrechtlichen Gründen geschwärzt!):

| l⊡<br>Liste Bearbeiten Springen Einstellungen Zusätze Umfeld System Hilfe                                                        |               |             |                    |             | . 0 :                       | SAP            |  |  |  |
|----------------------------------------------------------------------------------------------------|---------------|-------------|--------------------|-------------|-----------------------------|----------------|--|--|--|
|                                                                                                    |               |             |                    |             |                             |                |  |  |  |
| Kostenstellen Einzelposten Istkosten anzeigen                                                                                    |               |             |                    |             |                             |                |  |  |  |
|                                                                                                    |               |             |                    |             |                             |                |  |  |  |
|                                                                                                    |               |             |                    |             |                             |                |  |  |  |
| Anzeigevariante /HEER Einzelposten (Hauptberufler), komplett<br>Kostenstelle 91001001 Verr. Personal<br>Berichtswährung EUR Euro |               |             |                    |             |                             |                |  |  |  |
| Release ummer* Releasenflext Rezeichnung                                                                                         | BuchDatum     | <b>5</b> 10 | /ort/R\8/öhr       | DefBelegor  | Partnerobield der Umbuchung |                |  |  |  |
| 200158961                                                                                                    | 15.02.2004    | 2 0         | 2 599 85 6310000   | Keibelegili | 14999001                    |                |  |  |  |
| A10, 40, 100%, V, 2697,76                                                                                                    | 10.02.2004    | -           | 2.305,63-63100000  |             | 14939001                    | I []           |  |  |  |
| 200269222 ( A10, 40, 100%, V, 2097,76                                                                                            | _             |             | 2 589 85 63100000  |             | 84000004                    | 💾              |  |  |  |
| A10, 40, 100%, V, 2697,76                                                                                                    | _             | -           | 2.305,83- 83100000 |             | 84000004                    |                |  |  |  |
| 200269309 (A10, 40, 100%, V, 2097, 76                                                                                            | _             |             | 2 589 85 63100000  | 200158961   | 14333001                    |                |  |  |  |
| A10, 40, 100%, V, 2097,76                                                                                                    | _             |             | 2.305,63 63100000  | 200150561   | 14333001                    |                |  |  |  |
| , A10, 40, 100%, V, 2057,70                                                                                                    | 15.02.2004    |             | 2 697 76-          | 200130301   | 14333001                    |                |  |  |  |
| 200152125                                                                                                    | 15.02.2004    | <u> </u>    | 2.697,76-          |             | 14333001                    |                |  |  |  |
| A10, 40, 100%, V, 2097,76                                                                                                    | 10.01.2004    |             | 2.005,00-00100000  |             | 14333001                    |                |  |  |  |
| 200260221                                                                                                    | _             |             | 2 500 95 62100000  |             | 94000004                    |                |  |  |  |
| 200203221 1 A A 10, 40, 100%, V, 2037,70                                                                                         | _             |             | 2.009,00-00100000  |             | 84000004                    |                |  |  |  |
| 200260200 ( A10, 40, 100%, V, 2097,76                                                                                            | _             |             | 2 500 95 62100000  | 200162126   | 14999001                    | _              |  |  |  |
| 200203300 1 A10, 40, 100 %, V, 2037,70                                                                                           | _             | -           | 107.01 62150000    | 200152125   | 14333001                    |                |  |  |  |
| , A10, 40, 100%, V, 2057,70                                                                                                    | 15.01.2004    |             | 2 697 76-          | 200132123   | 14555001                    |                |  |  |  |
| 200121927                                                                                                    | 15 12 2003    | -           | 2.589.85.63100000  |             | 1/1933001                   |                |  |  |  |
| A10, 40, 180%, V, 2770,03                                                                                                    | 10.12.2000    | -           | 180 84, 63999999   |             | 14333001                    |                |  |  |  |
| A10, 40, 100%, V, 2770,05                                                                                                    | 15 12 2003    | 1.          | 2 770 69-          |             | 14555001                    |                |  |  |  |
| 200099824                                                                                                    | 15.11.2003    | -           | 2 589 85 63100000  |             | 1/1933001                   |                |  |  |  |
| A10, 40, 180%, V, 2770,03                                                                                                    | 10.11.2000    |             | 180.84. 63999999   |             | 14333001                    |                |  |  |  |
| A10, 40, 188%, 4, 2778,05                                                                                                    | 15 11 2003    | 1.          | 2 770 69-          |             | 14000001                    |                |  |  |  |
| 200091812 A10: 40: 100%: V/ 2770.69                                                                                              | 15 10 2003    |             | 2 589 85 63100000  |             | 14933001                    | a              |  |  |  |
| A10; 40; 180%; V; 2770,03                                                                                                    | 10.10.2000    | -           | 180 84- 63999999   |             | 14333001                    |                |  |  |  |
| A10, 40, 188%, 4, 2778,85                                                                                                    | 15 10 2003    | 1.          | 2 770 69-          |             | 14365661                    |                |  |  |  |
| A10: 40: 100%: V/ 2770.69                                                                                                    | 15.09.2003    |             | 2 589 85 63100000  |             | 14333001                    |                |  |  |  |
| A10: 40: 100%; V: 2770.69                                                                                                    |               |             | 180.84-63999999    |             | 14333001                    |                |  |  |  |
| Arto, 40, 100%, 4, 2110,00                                                                                                    | 15 09 2003 .4 | L.          | 2 770 69-          |             | 1400001                     |                |  |  |  |
| 200050937 A10: 40: 100%: 3227.72                                                                                                 | 15.08.2003    |             | 3.017.05-63100000  | 1           | 14333001                    |                |  |  |  |
| A10: 40: 100%; 3227,72                                                                                                    |               | -           | 210.67-63999999    |             | 14333001                    | _              |  |  |  |
| , A10, 40, 100%, 0221,12                                                                                                    | 15.08.2003    | 1.          | 3 227 72-          |             | 1400001                     |                |  |  |  |
| 200042847 A10: 40: 100%: 2979.41                                                                                                 | 15.07.2003    |             | 2 784 95-63100000  |             | 14333001                    |                |  |  |  |
| A10: 40: 100%; 2979.41                                                                                                    |               |             | 194 46-63999999    |             | 14333001                    | _              |  |  |  |
|                                                                                                    | 15.07.2003 .4 | L           | 2 979 41-          |             | 1400001                     |                |  |  |  |
| 200031440 A10; 40; 100%; 2705.91                                                                                                 | 15.06.2003    |             | 2.529.30 63100000  |             | 14333001                    |                |  |  |  |
|                                                                                                    |               | -           |                    |             |                             |                |  |  |  |
| V Layout wurde gesichert                                                                                                    |               |             |                    |             | D   KSB1 №                  | I Idbsizs2 INS |  |  |  |
| 🕄 Start 🛛 🖉 🤌 🗐 🖸 📴 Post 🖾 SAP 🔄 🖾 Proje 🗳 SAP 륮 Ob                                                                              | lig Kost      | Abw         | 😴 Oblig 🛛 🗐 Dok 🗍  | 🌯 Auto      | 🚯 🖬 🖉 🔿                     | 🕸 🖊 🛁 🛛 11:53  |  |  |  |

Die dargestellten acht Spalten enthalten folgende Daten:

- 1. Belegnummer: Nummer der CO-Buchung. Diese ist bei Umbuchungen anzugeben!
- 2. Belegkopftext: Personalnummer (ab Januar 2004).
- Bezeichnung: Buchungstext. Er enthält den Namen des Hauptberuflers, seine Vergütungsgruppe, seine Gesamtstundenzahl, den jeweiligen Stundenanteil, die Dienstart (ab September '03), den Gesamtauszahlungsbetrag für den betreffenden Monat sowie ggf. einen Hinweis, wenn die Buchung nicht ordnungsgemäß durchgeführt werden konnte – z.B. bei gesperrten Stammdaten.
- 4. BuchDatum: Datum der Buchung und zwar immer zum 15. des Monats der Auszahlung an den Hauptberufler.
- 5. Wert/BWähr: Buchungsbetrag. (Hinweis: Aus technischen Gründen werden diese immer mit einem umgedrehten Vorzeichen ausgewiesen! Das heißt: Belastungen sind negativ, Entlastungen (z.B. bei Stornos) positiv.)
- 6. Kostenart: Bebuchte Konten. Die Nummern entsprechen dabei denen der gleichlautenden Finanzpositionen im Modul IS-PS. Im Regelfall besteht eine Buchung immer aus mehreren Buchungszeilen. ACHTUNG: Echtes Weihnachtsgeld wird <u>nicht</u> angezeigt!
- 7. RefBelegnr: Dieser Eintrag taucht nur bei Storno-Buchungen auf. Er enthält die Nummer der stornierten Buchung.

8. Partnerobjekt der Umbuchung: Ziel der Umbuchung – entweder ein Innenauftrag oder eine Kostenstelle.

Die angezeigten Buchungen sind nach Buchungsdatum und Belegnummer absteigend sortiert bzw. nach Buchungsdatum gruppiert.

Besonderheiten des Beispiels:

- Dargestellt werden alle Buchungen f
  ür den ausgew
  ählten Hauptberufler bis einschlie
  ßlich Nov. 2004. Alle Ausgaben wurden zun
  ächst der Kosten-/Finanzstelle 14333001 angelastet.
- Ab dem Monat Januar '04 wurden diese Belege aber storniert, und es wurden Umbuchungen zu Lasten des Innenauftrags / Fonds 84000004 durchgeführt.